## Résumé du travail à la réception d'une inscription :

- Dans Administration/Inscriptions chercher le nom de l'adhérent à traiter.
- Cliquer sur le bouton « Inscription » (1<sup>er</sup> bouton vert) de l'inscription.

| 🖛 je colingher@yahee.tr - Sate | 2 Dr.Berl      | Arrithmen           | rtőky 🤉       | +          |           |   |           |  |          |                   |                         |      | -    |       | a × |  |
|--------------------------------|----------------|---------------------|---------------|------------|-----------|---|-----------|--|----------|-------------------|-------------------------|------|------|-------|-----|--|
| € ⇒ ¢ ŵ                        | D & letter     | //d= gy             | biviersmontb  | nint torno | privatory |   |           |  |          |                   | 985 ···· 10 :           | \$ S | in c |       | • = |  |
| Wine Advitable of Div          |                |                     |               |            |           |   |           |  |          |                   | Cliquer sur Inscription |      |      |       |     |  |
| Connet                         | Micher 1       | Mitchel 30 Altreats |               |            |           |   |           |  |          | Gree Rega Artises |                         |      |      |       |     |  |
|                                |                | 97]                 |               | HT.        | Françaite |   | 1         |  | En cours | 24/96/2219        | 34,96,3379              |      |      | Sever |     |  |
|                                | Changer Filter | pe det ini          | cryzkine siłk | etanoles i |           | 6 | t disarti |  |          |                   | Charge                  |      |      |       |     |  |

| To collegter@yates fr i Tates                                                                                                    | × Box                                                       | - Morthennet Sev 🛛 🗶     | +         |                            |                           |                  |                       |                    |                                                  |                | se un     | a ×     |  |  |  |  |
|----------------------------------------------------------------------------------------------------|-------------------------------------------------------------|--------------------------|-----------|----------------------------|---------------------------|------------------|-----------------------|--------------------|--------------------------------------------------|----------------|-----------|---------|--|--|--|--|
| € → € ŵ                                                                                                    | 0                                                           | m///in-gybiviersmonithor | nat thing | personana tat 2/pageranta  |                           |                  |                       | (MS) (2)           | \$                                               | ± 10.          | 0.0       | @ ≡     |  |  |  |  |
| Grine Additionation                                                                                                    |                                                             |                          |           |                            |                           |                  |                       |                    |                                                  |                |           | <u></u> |  |  |  |  |
| E totalettet                                                                                                    | Gestion des inscriptions - Détails de l'inscription n° 972. |                          |           |                            |                           |                  |                       |                    | Accesil / Administration / Incorptions / Details |                |           |         |  |  |  |  |
| A los aparentes 2                                                                                                    |                                                             |                          |           |                            |                           |                  |                       |                    |                                                  |                |           |         |  |  |  |  |
| et atrestation -                                                                                                    | U.M. 0                                                      | tulu -                   |           | GRIVET                     |                           | Française        |                       |                    | 02/09/1945                                       |                |           |         |  |  |  |  |
| Attent                                                                                                    | ville                                                       |                          |           | Téléphone mobile           | Téléphone five            |                  |                       | ville de licence   |                                                  |                |           |         |  |  |  |  |
| Farmer                                                                                                    | METLAN                                                      | 6)                       | C         | 0625732658                 | 0951118725                |                  |                       | BIVIERS-MONTHOWNOF |                                                  |                |           |         |  |  |  |  |
| encompiliarie                                                                                                    | Nomina de                                                   | licente                  |           | Dels du certifical médical | Cartificat médical valida |                  |                       |                    |                                                  |                |           |         |  |  |  |  |
| Sectors                                                                                                    | 1016053                                                     | a,                       |           | 15/10/2010                 | r                         |                  |                       |                    |                                                  |                |           |         |  |  |  |  |
| Astation                                                                                                    | Convitenta                                                  | He 1                     |           |                            |                           | Clique           | r ici                 | pour accéo         | ler                                              |                |           |         |  |  |  |  |
| CONT.                                                                                                    | Conneito                                                    | PE Adres                 |           |                            |                           | '<br>tàh uc      | au détail du naiomont |                    |                                                  |                | a tragene |         |  |  |  |  |
| e mpresser:                                                                                                    |                                                             |                          |           |                            |                           | au uet           | anu                   | iu palemen         | ۲. I                                             |                |           | _       |  |  |  |  |
| • HOE /                                                                                                    | Elide des cours                                             |                          |           |                            |                           |                  |                       |                    |                                                  |                |           |         |  |  |  |  |
| S Const                                                                                                    |                                                             |                          |           |                            |                           |                  |                       |                    |                                                  |                |           |         |  |  |  |  |
|                                                                                                    | Num                                                         | Cours 30                 | our       | Neure de début             | Animatiour                | ъ                | NT                    | Places restarries  | Etst du cou                                      | n A            | ctions    |         |  |  |  |  |
|                                                                                                    | 231                                                         | Admarth 11               | und       | evie:                      | VETH Arms                 | 458-00           |                       | -                  | Dernanske                                        |                | / =       |         |  |  |  |  |
|                                                                                                    | 42 Oyn dours mail                                           |                          | ùit:      | 3000 MARTINE               |                           | edies eth.co O   |                       | 0                  | Deniedle                                         | / =            |           |         |  |  |  |  |
| d and a second second se |                                                             |                          |           |                            |                           |                  |                       |                    |                                                  |                |           |         |  |  |  |  |
| 0                                                                                                    | DI Litte                                                    | des palements            |           |                            |                           |                  |                       | +++                | Set a present                                    | +-ipadement in | -         |         |  |  |  |  |
|                                                                                                    | Montant restant dii : 6182.00                               |                          |           |                            |                           |                  |                       |                    |                                                  |                |           |         |  |  |  |  |
| Salson Date d'opera                                                                                                    |                                                             |                          | ration    | Adherent                   |                           | Mode de palement |                       | Monta              | rt Pays                                          | Actic          |           |         |  |  |  |  |
|                                                                                                    | 3019-3020 34/06/2016 08/01                                  |                          | 08/01     | one O                      | ever.                     | Chique           |                       | 4182.00            | 4182.00 🗶 👔                                      |                |           |         |  |  |  |  |
|                                                                                                    |                                                             |                          |           |                            |                           |                  |                       |                    |                                                  |                |           |         |  |  |  |  |
|                                                                                                    | RESERVED.                                                   |                          |           |                            |                           |                  |                       |                    | R Internet in contrast. The base of the second   |                |           |         |  |  |  |  |

- Vérifier que le paiement correspond bien au total de l'inscription.
- Si c'est bon, cliquer sur le bouton « Modifier » associé au paiement.
- Cliquer sur le bouton indiquant « Payé ». Enregistrer.

## Admin : Résumé de l'action à faire à la réception d'une inscription

| - ys,collegher@yahee                           | Arts Safety 🗶 🔡 Dr Boo Monthemat Day 🛛 🗶 🕂                                                                                                    |                         |              |                                                          |   |         | -    | a            | 18 |
|------------------------------------------------|----------------------------------------------------------------------------------------------------|-------------------------|--------------|----------------------------------------------------------|---|---------|------|--------------|----|
| € → ℃ @                                        | D 🔒 https://de-gybiviersmontbannet/https/manan                                                                                                    | 1912/pagement/1212/seam | 0            | 85 ··· 8 \$                                              | * | in i    | n 4  |              | =  |
| CU HALACE TRUMPORT OF                          |                                                                                                    |                         |              |                                                          |   |         |      | 9            |    |
| III future be birt                             | Gestion des inscriptions - Paiements                                                                                                    |                         |              |                                                          |   | ericate | e de | mene         | 6  |
| & Mercent IV                                   | ·                                                                                                    |                         | Changer l'ét | Changer l'état du paiement                               |   |         |      |              |    |
| · Atvention                                    | -                                                                                                    | 6 moves                 |              |                                                          |   | _       | _    |              |    |
| Address ().                                    |                                                                                                    |                         |              |                                                          |   |         | -    | • <b>O</b> • |    |
| T feelilei                                     | Téutiere du correpte co de la carte                                                                                                    | Nore de la karspue      |              | Mede de palement                                         |   |         |      |              |    |
| wanter                                         |                                                                                                    | Calme d'Apargne         | 10           | Orbust                                                   | - |         |      |              |    |
| - Marine                                       | Numero de la carte                                                                                                    | Number to chirgon       |              |                                                          |   |         |      |              |    |
| Articates                                      |                                                                                                    | 9493311                 | T0.090       |                                                          |   |         |      |              |    |
| Errora                                         | States of the second second se |                         |              | We have not as an address of the market set from the set |   |         |      |              |    |
| - Province                                     | Date de réception                                                                                                    | Alustant (m 6)          |              | Carvnartaire                                             | _ |         |      |              |    |
| •                                              | the second second second second second second second second second second second second second second second se                                                                                                    | 162.00                  | Enrog        | istror la modif                                          |   |         |      |              |    |
| CHARLEN AND AND AND AND AND AND AND AND AND AN | + Terrar                                                                                                    |                         | Lineg        |                                                          |   |         | -    | -            |    |
| - Linner                                       |                                                                                                    |                         |              |                                                          |   |         |      |              |    |

- Revenir sur la page « Gestion des inscriptions ».
- Cocher la case en face de l'inscription traitée.
- Sélectionner le nouvel état dans la liste déroulante en bas de page (« Reçu » si tout est bon, « Bloqué » si problème).
- Cliquer sur « Enregistrer ».

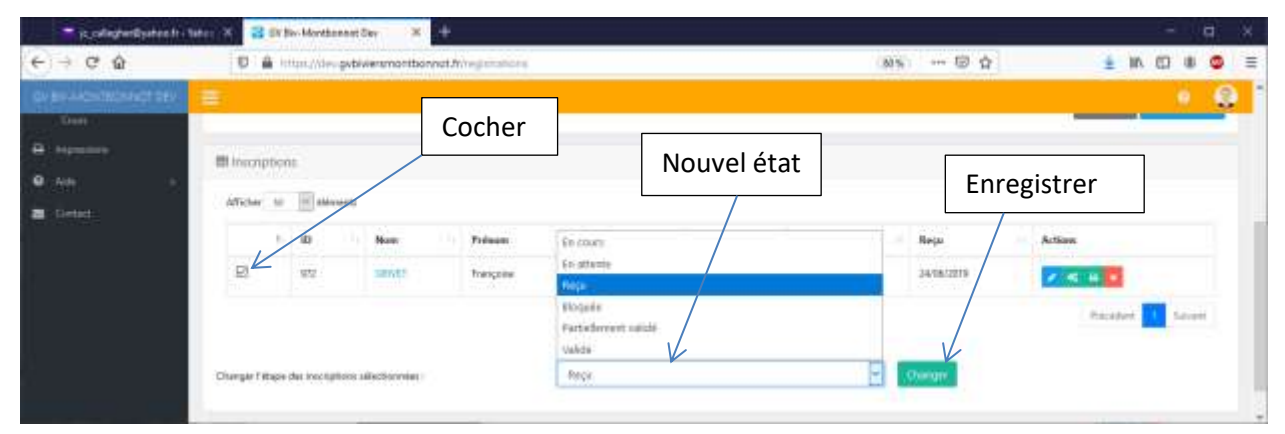

• Passer à l'inscription suivante